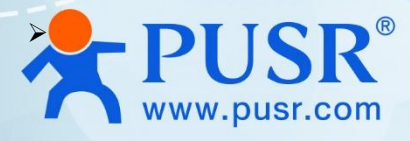

# Serial to Dual Band WiFi Converter

# USR-DR164, USR-DR162

# **User Manual**

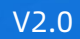

# **Be Honest & Do Best**

Your Trustworthy Smart Industrial IoT Partner

# Content

| 1. Introduction                   | 4 -    |
|-----------------------------------|--------|
| 1.1. Features                     | 4 -    |
| 1.2. Ordering Guide               | 4 -    |
| 1.3. Technical Parameters         | - 4 -  |
| 1.4. Indicator status description |        |
| 1.5. Dimensions                   | 7 -    |
| 1.6. Wiring connector             |        |
| 2. Get started                    | 8 -    |
| 2.1. Preparations                 | 8 -    |
| 2.1.1. Hardware                   | 8 -    |
| 2.1.2. Log in device              | - 8 -  |
| 3. Serial port                    | 9 -    |
| 3.1. Basic Parameters             | 9 -    |
| 3.2. Frame Forming Mechanism      | - 10 - |
| 3.2.1. Time Trigger               | 10 -   |
| 3.2.2. Length trigger             | 10 -   |
| 4. Networking application         | 11 -   |
| 4.1. AP mode                      | 11 -   |
| 4.2. STA mode                     | 12 -   |
| 4.3. AP+STA mode                  | 13 -   |
| 5. Product function               | 14 -   |
| 5.1. Work mode                    | 14 -   |
| 5.1.1. SOCKET function            | 14 -   |
| 5.1.2. IGMP                       | 16 -   |
| 5.1.3. MQTT mode                  | 16 -   |
| 5.1.4. HTTP mode                  | 17 -   |
| 5.2. Modbus function              | 19 -   |
| 5.3. WiFi band settings           | 19 -   |
| 5.4. Heartbeat Packet             | 20 -   |
| 5.5. Registration packet          | 22 -   |
| 5.6. PUSR cloud                   | 23 -   |

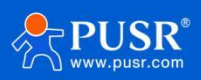

|              | 5.7. SmartAPLink         | - 25 - |
|--------------|--------------------------|--------|
|              | 5.8. Event               | - 25 - |
|              | 5.9. Firmware upgrade    | - 26 - |
|              | 5.10. System information | - 27 - |
|              | 5.11. Account            | - 27 - |
| 6. <i>F</i>  | AT Commands              | - 27 - |
|              | 6.1. AT Command Settings | - 28 - |
|              | 6.2. Network AT Commands | - 28 - |
|              | ontact Us                | - 30 - |
| /. C         |                          | 20     |
| 7. C<br>8. C | Disclaimer               | - 30 - |

# 1. Introduction

USR-DR164/162 is an ultra-small size dual band WiFi serial server device with one serial port. It can realize transparent transmission between RS485/RS232 and WiFi device.

It supports 2.4G & 5.8G WiFi, compatible with IEEE 802.11 a/b/g/n standard. With 2.4 G WiFi, it has longer range signal while with 5.8G WiFi, it has fast speed and better resistance to signal interference.

In software, it supports multiple networking methods AP/STA/AP+STA mode, which is convenient for users to conduct wireless networking. And supports multiple communication protocols like TCP/UDP/HTTP/MQTT, and supports Modbus TCP/RTU conversion, so this device can establish a data communication bridge between the serial device and the server of different protocols, which is convenient for users to monitor the device remotely.

### 1.1. Features

- •Dual band WiFi 2.4G & 5.8G, support IEEE 802.11 a/b/g/n.
- •Ultra small size, save your space.
- •Wide Operating Temp -40°C ~ 85°C, industrial grade design, stable operation in harsh environments.
- •V0 flame retardant rating,
- •Wide power input designed DC 5-36V, EMC level 2.
- •RS232/RS485 is optional.
- •Hardware and software watchdog to ensure stable operation.
- •DIN rail mounting, easy for installation.
- •Support AP/STA/AP+STA mode.
- •Rich communication protocol MQTT/TCP/UDP/HTTP.
- •Support Modbus TCP/RTU conversion, heartbeat packet and registration packet.
- •Support SmartAPLink app to set up network parameter.
- •Multiple configuration methods AT command, browser, serial AT command, network AT command.
- •Rich indicators Power, Work, COM, Link.
- •Long transmission distance up to 200 meters(2.4G WiFi, open environment).

# 1.2. Ordering Guide

| Model       | USR-DR164 | USR-DR162 |
|-------------|-----------|-----------|
| Serial Port | RS485     | RS232     |

### 1.3. Technical Parameters

USR-DR164/162 parameters are as follows:

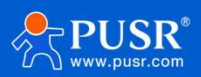

| Items                        | Description                                 |  |  |
|------------------------------|---------------------------------------------|--|--|
| Power Supply                 | DC: 5-36V, 2-pin push-type connector        |  |  |
| Working Current              | 170-350mA@5V                                |  |  |
| Serial port                  |                                             |  |  |
|                              | USR-DR164:1 x RS485,                        |  |  |
| No.                          | USR-DR162:1 x RS232,                        |  |  |
|                              | 3-pin push-type connector.                  |  |  |
| Baud rates                   | 1200-460800 bps                             |  |  |
| Data bits         5, 6, 7, 8 |                                             |  |  |
| Stop bits                    | 1, 2                                        |  |  |
| Parity                       | NONE, ODD, EVEN, Mark, Space                |  |  |
| Packaging Interval           | Range: 10 ~ 1000ms, default: 20ms           |  |  |
| Packaging Length             | Range: 32 ~ 1400 bytes, default: 1400 bytes |  |  |
| Pull-up Resistor             | 2.2 KΩ(Only USR-DR164)                      |  |  |
| Protection                   | ESD, EFT, over-voltage protection           |  |  |
| Wi-Fi                        |                                             |  |  |
|                              | IEEE 802.11a/b/g/n                          |  |  |
| Standards & Frequency        | 2.4G: 2.412GHz-2.484GHz                     |  |  |
|                              | 5.8G: 5.17GHz-5.25GHz, 5.725GHz-5.835GHz    |  |  |
| Working Mode                 | AP/STA/AP+STA                               |  |  |
|                              | 2.4G:                                       |  |  |
|                              | 802.11b: +17±1.5dBm(@11Mbps)                |  |  |
|                              | 802.11g: +14±1.5dBm(@54Mbps)                |  |  |
|                              | 802.11n: +14±1.5dBm(@HT20, MCS7)            |  |  |
| Tx power                     | 5.8G:                                       |  |  |
|                              | 15±1.5dBm (OFDM 6Mbps)                      |  |  |
|                              | 13±1.5dBm (OFDM 54Mbps)                     |  |  |
|                              | 12±1.5dBm (HT20 MCS7)                       |  |  |
|                              | 12±1.5dBm (HT40 MCS7)                       |  |  |
|                              | 2.4G:                                       |  |  |
|                              | 802.11b:-95 dBm (@1Mbps ,CCK)               |  |  |
|                              | 802.11b:-85 dBm (@11Mbps ,CCK)              |  |  |
|                              | 802.11g:-72 dBm (@54Mbps, OFDM)             |  |  |
|                              | 802.11n:-70dBm (@HT20, MCS7)                |  |  |
| Receive sensitivity          | 802.11n:-67dBm (@HT40, MCS7)                |  |  |
|                              | 5.8G:                                       |  |  |
|                              | -90dBm (@6Mbps ,OFDM)                       |  |  |
|                              | -73dBm (@54Mbps ,OFDM)                      |  |  |
|                              | -70 dBm (HT20,MCS7)                         |  |  |
|                              | -67 dBm (HT40,MCS7)                         |  |  |

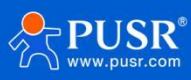

| Antenna                                           | SMA female connector                                                           |  |
|---------------------------------------------------|--------------------------------------------------------------------------------|--|
| Physical Property                                 |                                                                                |  |
| Casing material                                   | ABS, V0 rating                                                                 |  |
| Dimensions                                        | 92 * 24 *22mm(including terminal block connector)                              |  |
| Installation                                      | DIN rail mounting                                                              |  |
| Operating temperature                             | -40℃ ~ +85℃                                                                    |  |
| Storage temperature                               | -40°C ~ +125°C                                                                 |  |
| Operating humidity                                | 5% ~ 95% RH, non-condensing                                                    |  |
| Storage humidity                                  | 1% ~ 95% RH, non-condensing                                                    |  |
| Software Function                                 |                                                                                |  |
| Work mode                                         | TCP Client, TCP server, UDP client, UDP server, HTTP client, MQTT client, IGMP |  |
| Modbus Gateway Modbus RTU/TCP protocol conversion |                                                                                |  |
| IP                                                | DHCP/StaticIP                                                                  |  |
| Registration packet                               |                                                                                |  |
| Heartbeat packet                                  |                                                                                |  |
| WiFi Encryption                                   | WEP/WPA-PSK/WPA2-PSK                                                           |  |
| Encryption Methods                                | WEP64/WEP128/TKIP/AES                                                          |  |
| IOT PLATFORMS                                     | PUSR cloud                                                                     |  |
| User Configuring                                  | Web console(HTTP), AT command, SmartAPLink                                     |  |
| Others                                            |                                                                                |  |
|                                                   | Reset button                                                                   |  |
| Reset                                             | 1>Press and hold for 4~15 to reset to factory settings                         |  |
|                                                   | 2>Quickly double-tap to enter SmartAPLink for networking                       |  |
| Indicators                                        | Power, Work, COM, LINK                                                         |  |
| APPROVALS                                         |                                                                                |  |
| Regulatory                                        | CE/RED*, RoHS*, WEEE*, FCC*                                                    |  |

# 1.4. Indicator status description

#### Table 1. Indicator Status

| Name | Description    |  |
|------|----------------|--|
| PWR  | Red,           |  |
|      | on: power on   |  |
|      | Off: power off |  |
| WORK | Green,         |  |

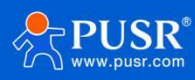

|      | System on: 2Hz flashing frequency after the system boot up;                 |  |
|------|-----------------------------------------------------------------------------|--|
|      | Firmware upgrading: fast flashing.                                          |  |
| СОМ  | Flashing when there is data sending or receiving on serial port.            |  |
|      | Blue: sending data from serial port to network;                             |  |
|      | Off: receiving data from network to serial port.                            |  |
| LINK | In AP mode,                                                                 |  |
|      | This indicator is off.                                                      |  |
|      | In STA mode,                                                                |  |
|      | The blue is on: RSSI≥-60, connected to AP device.                           |  |
|      | The blue is flashing: RSSI $\geq$ -60, connected to AP device and have data |  |
|      | communicating.                                                              |  |
|      | The blue is off: RSSI≥-60, not connected to AP device                       |  |
|      | The red is on: RSSI<-60, connected to AP device.                            |  |
|      | The red is flashing:RSSI<-60, connected to AP device and have data          |  |
|      | communicating.                                                              |  |
|      | The red is off: RSSI<-60, not connected to AP device                        |  |

# 1.5. Dimensions

Unit: mm

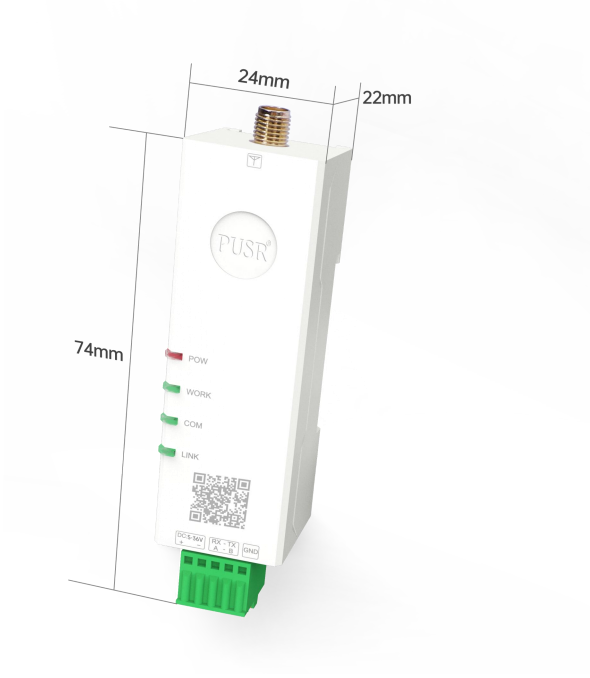

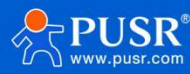

# 1.6. Wiring connector

USR-DR164/162 series adopts push-type terminal connector, which can realize wiring conveniently and quickly. Terminal wiring definitions are shown below.

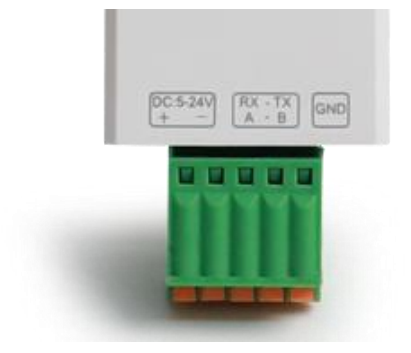

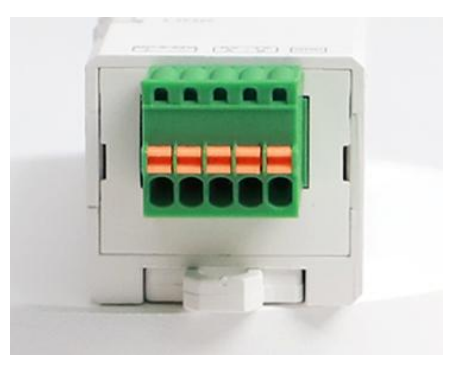

Table 2. Pin description

| No. | Pin        | Туре | Description                        |
|-----|------------|------|------------------------------------|
| 1   | DC 5-36V + | Р    | Positive input of the power supply |
| 2   | DC 5-36V - | Р    | Negative input of the power supply |
| 3   | RX/A       | I/O  | Serial signal                      |
| 4   | ТХ/В       | I/O  | Serial signal                      |
| 5   | GND        | Р    | The digital ground                 |

# 2. Get started

# 2.1. Preparations

### 2.1.1. Hardware

USB to RS485 converter\*1

PC\*1

USR-DR164\*1

WiFi antenna\*1

Power Supply\*1

### 2.1.2. Log in device

Power on the USR-DR164 device, connect PC to USR-DR164 via Wi-Fi, users can login router via Chrome or the other browser. The default network parameters are shown in the following table:

| Table 3. | Default network par | ameters |
|----------|---------------------|---------|
|----------|---------------------|---------|

Parameter Default value

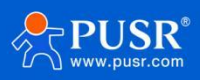

|                     | SSID     | USR-DR164-xxxx |  |
|---------------------|----------|----------------|--|
|                     | LAN IP   | 10.10.254      |  |
|                     | Username | admin          |  |
|                     | Password | admin          |  |
| Wi-Fi password None |          | None           |  |

Open the browser, enter 10.10.100.254 in the URL blank, and press Enter, it will navigate to the following

web page. After entering the login password, clicking login, the web page will show configuration page of USR-DR164.

| 登录                                     |
|----------------------------------------|
| http://10.10.100.254<br>您与近网站的连接不是私运连接 |
| 用户名 admin                              |
|                                        |
|                                        |

# 3. Serial port

### 3.1. Basic Parameters

Serial parameters of USR-DR164 must be consistent with the parameters of the serial device. Serial port

parameters include basic parameters and framing parameters.

| Item                                                                                               |                                                                                                    | Parameter                           |  |  |
|----------------------------------------------------------------------------------------------------|----------------------------------------------------------------------------------------------------|-------------------------------------|--|--|
| Baud rate                                                                                          |                                                                                                    | 1200~460800bps                      |  |  |
| Data b                                                                                             | oit                                                                                                    | 5,6,7,8                             |  |  |
| Stop b                                                                                             | oit                                                                                                    | 1,2                                 |  |  |
| Check                                                                                              | bit                                                                                                    | NONE, EVEN, ODD, Space, Mark        |  |  |
| System<br>Work Mode<br>STA Setting<br>AP Setting<br>Net Setting<br>Account<br>Upgrade SW<br>Reboot | >>UAR<br>Baud Rat<br>Data Bit<br>Parity Bit<br>Stop Bit<br>CTSRTS<br>Pack Inte<br>Pack Size<br>Com Hea<br>ModBUS | rval 20<br>rval 20<br>Enabled OFF ~ |  |  |
| ADOUL USR                                                                                          |                                                                                                    | Save                                |  |  |

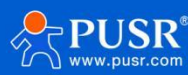

## 3.2. Frame Forming Mechanism

#### 3.2.1. Time Trigger

When DR164 receives data from the UART, it continuously checks the interval of two adjacent bytes. If the interval time is greater or equal to a certain "time threshold", then a frame is considered finished, otherwise the data is received until greater or equal to the packet length byte set. This frame is sent to the network as a TCP or UDP packet. The "time threshold" here is the time between packages. The range of settable is 10ms~1000ms. Factory default: 20ms.

This parameter can be set by AT command, AT+UARTTM=<time>.

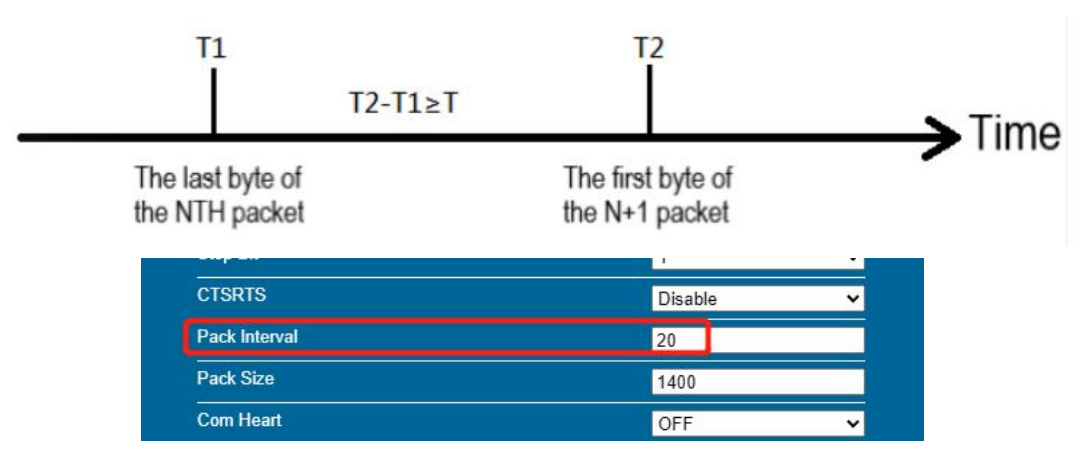

Note: T is the packing interval time.

#### 3.2.2. Length trigger

When DR164 receives data from the UART, it constantly checks the number of bytes received. If the number of bytes received is equal to a certain "length threshold", a frame is considered to have ended, otherwise the packaging time is waiting for the end. This frame is sent to the network as a TCP or UDP packet. The "length threshold" here is the package length. The settable range is 32~1400. Factory defaults is 1400.

This parameter can be set by AT command, AT+UARTBUF=<length>.

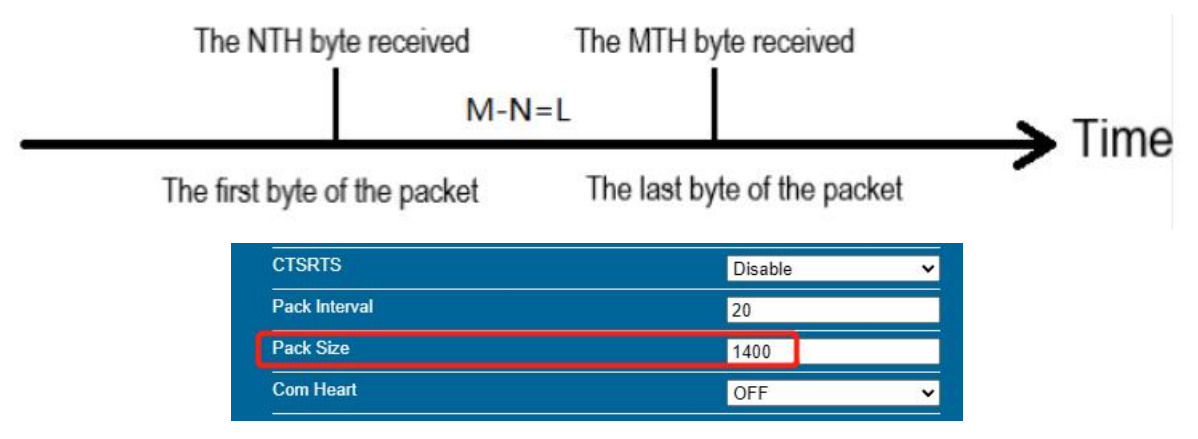

Note: L is the packaging length.

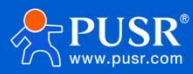

# 4. Networking application

USR-DR164 supports wireless WIFI communication modes, flexible networking and network topology.

|                | Select Mode     |                                                                                                    |
|----------------|-----------------|----------------------------------------------------------------------------------------------------|
| System         |                 |                                                                                                    |
| Work Mode      |                 |                                                                                                    |
| STA Setting    |                 |                                                                                                    |
| AP Setting     |                 |                                                                                                    |
| Serial Setting | Select Mode:    | AP+STA mode 🗸                                                                                                    |
| Net Setting    | WIFI Frequency: | AP+STA mode                                                                                                    |
| Account        |                 | STA mode                                                                                                    |
| Upgrade SW     |                 | Save                                                                                                    |
| Reboot         |                 | a state and a state of the state of the stat |
| About USR      |                 |                                                                                                    |

### 4.1. AP mode

When USR-DR164/162 work as AP, other serial port device and PC can connect to it via WiFi as a STA, also it can connected to user device via RS485, as fellows:

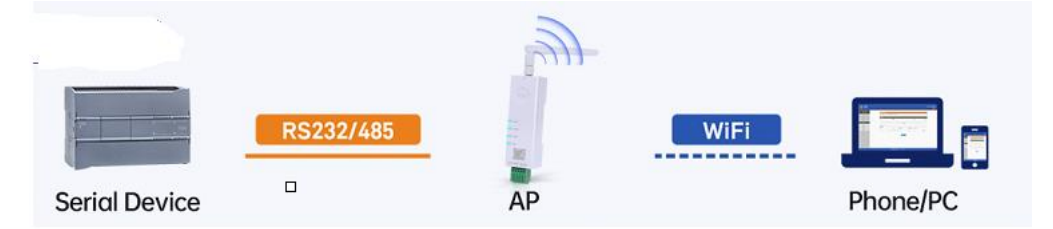

Users can set parameters using the following AT commands:

(1) Set the WIFI server to AP mode

AT+WMODE=AP

(2) The parameters of the WIFI serial server in AP mode can be set according to needs or use the default

parameters. For example:

AT+WAP=11BGN,USR-DR164-TEST,Auto(Optional)

AT+WAKEY=WPA2PSK,AES,12345678(Optional)

AT+LANN=10.10.100.254,255.0.0.0(Optional)

(3) Restart the WiFi serial device

AT+Z

Note: This device is a software AP(no routing function), so STA devices connected to the AP cannot

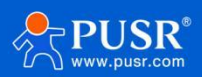

#### communicate with each other.

#### Settings on web page:

| evstem (               | Wireless AP Setting<br>Network Mode                            | 11bgn 🗸 🗸      |
|------------------------|----------------------------------------------------------------|----------------|
| Vork Mode              | Network Name(SSID)                                             | USR-DR164_0B5A |
| STA Setting            | Module MAC Address                                             | 402A8F5A0B5E   |
| P Setting              | Select Channel                                                 | Auto-select 🗸  |
| erial Setting          |                                                                | Save           |
| let Setting<br>.ccount | Wireless AP Security Setting<br>Encryption Mode                | Disable 🗸      |
| pgrade Svv             |                                                                | Save           |
| bout USR               | Network Parameters Setting<br>IP Address(DHCP Gateway Setting) | 10.10.100.254  |
|                        | Subnet Mask                                                    | 255.255.255.0  |
|                        | DHCP Server                                                    | Enable 🗸       |
|                        |                                                                |                |

### 4.2. STA mode

When USR-DR164/162 work as STA, it connect to other AP via WiFi, all STA take the AP as wireless networking centre, mutual communication between STAs is completed through AP forwarding, as below:

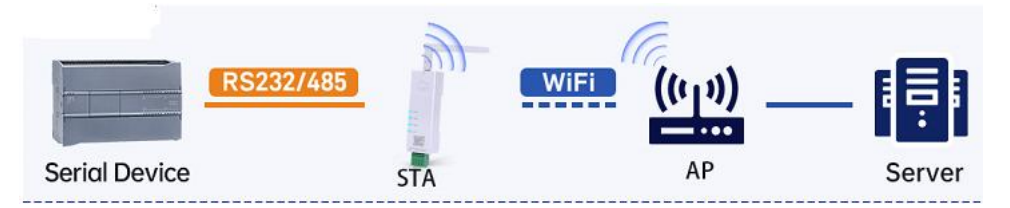

WIFI serial server parameter settings are as follows:

(1)Set the working mode of WIFI serial server:

#### AT+WMODE=STA

(2)Set the SSID, encryption mode, and password of the router to be connected (for example, the SSID of the

route is: USR-WIFI-TEST, the encryption mode is WPA2PSK, AES, and the password is www.usr.cn). As follows:

#### AT+WSSSID=USR-WIFI-TEST

AT+WSKEY=WPA2PSK,AES,www.usr.cn

(4) Restart AT+Z

Settings on web page:

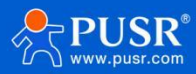

| untorm              | Network Name (SSID)<br>Note:case sensitive | 产品部2 Scan      |
|---------------------|--------------------------------------------|----------------|
| ystern<br>/ork Modo | Encryption Method                          | WPA2PSK V      |
|                     | Encryption Algorithm                       | AES 🗸          |
| P Setting           | Password                                   |                |
| erial Setting       | <br>Obtain an IP address automatically     | Show passwords |
| et Setting          | IP Address                                 | 192.168.66.227 |
| count               | Subnet Mask                                | 255.255.255.0  |
| ograde SW           | Gateway Address                            | 192.168.66.1   |
| eboot               | DNS Server Address                         | 192.168.66.1   |

### 4.3. AP+STA mode

USR-DR164 can support AP+STA mode. Enable the AP+STA function, STA and AP interface can be used meanwhile, STA interface connected to the router, and then connected to the server in the internet via TCPB; AP interface can be connected by the phone/ pad (TCPA). So the TCP server, phone /pad can control the device connected to the DR164 and configure the parameters for the DR164. As below:

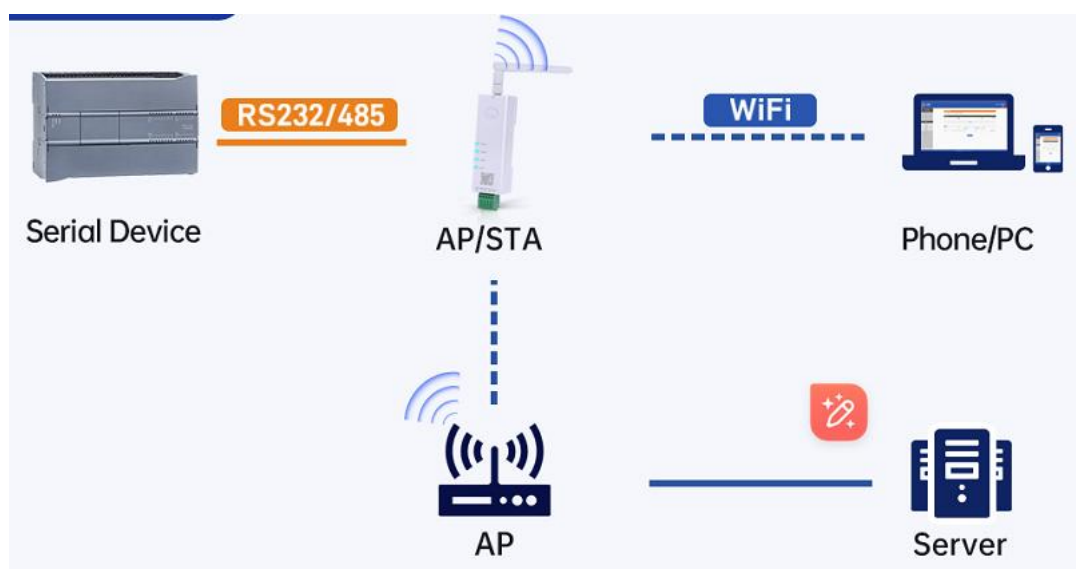

WIFI serial server parameter settings are as follows:

(1)Enable AP + STA function of WIFI serial server

AT+FAPSTA=on

(2)Parameters take effect after resetting the module

AT+RELD

(3)Set the WIFI serial server to STA mode, the WIFI serial server AP interface is still valid

AT+WMODE=STA

(4)Set the SSID, encryption mode, and password of the route to be connected (for example, the SSID of the route is: USR-WIFI-TEST, the encryption mode id WPA2PSK, AES, and the password is www.usr.cn). As follows:

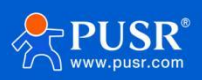

AT+WSSSID=USR-WIFI-TEST AT+WSKEY=WPA2PSK,AES,www.usr.cn (4)Set socket A, socket B Socket A setting example: AT+NETP=TCP,Server,8899,10.10.100.100 Set the IP and port of the server to be connected. Socket B setting example: AT+TCPADDB=192.168.1.100 AT+TCPPTB=18899 (6)Restart AT+Z

Note: In AP+STA mode, you are advised to use AP only for configuration. Because it is a soft AP (no routing function), STA devices connected to the AP cannot communicate with each other.

# 5. Product function

# 5.1. Work mode

USR-DR164 has 5 communication protocol: TCP, UDP, MQTT, HTTP, IGMP.

|                | >>All Socket Set     |                          |
|----------------|----------------------|--------------------------|
| System         | Socket A Set         | 25                       |
| Vork Mode      | Protocol             | TCP-Server 🗸             |
| STA Setting    | Port ID              | TCP-Server               |
| AP Setting     | Server Address       | TCP-Client               |
| Serial Setting | TCP Time Out Setting | UDP-Server<br>UDP-Client |
| let Setting    | Net heart            | MQTT                     |
| Account        | Reg Set              | нттр                     |
| Jpgrade SW     | Socket B Set         | IGMP                     |
| Reboot         | Protocol             | NONE                     |

### 5.1.1. SOCKET function

When socket A in TCP server , at most supports 5 TCP client to connect. In multi-TCP link connection mode, data transmitted from TCP will be forwarded to the serial port one by one. The data coming from the serial port will be copied into multiple copies, and one copy will be forwarded on each TCP link. The specific data flow chart shows:

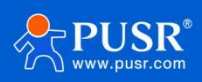

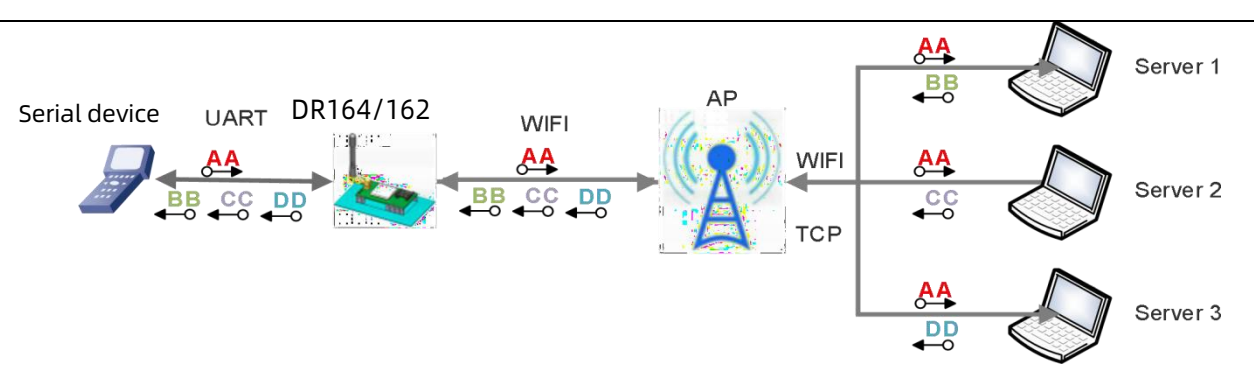

#### Socket A settings:

|   | Item        | Description                                         |
|---|-------------|-----------------------------------------------------|
| 1 | AT+NETP     | Setting / Query TCPA's network protocol             |
|   |             | parameters                                          |
| 2 | AT+NETPIDEN | Set/query whether to display which communication    |
|   |             | channel the data comes from                         |
| 3 | AT+TCPLK    | Query whether the TCP link is established           |
| 4 | AT+TCPTO    | Setting/query TCP timeout                           |
| 5 | AT+TCPDIS   | Connect / Disconnect TCP (only valid when TCP       |
|   |             | Client)                                             |
| 6 | AT+NETPID   | Set or query the value of the channel ID tag        |
| 7 | AT+MAXSK    | Set/query the number of TCP Client connections when |
|   |             | module SOCKA works in the TCP Server                |
| 8 | AT+SEND     | Send data to SOCKA in command mode                  |
| 9 | AT+RECV     | Receive SOCKA data in command mode                  |

#### Socket B settings:

|   | Item       | Description                                       |
|---|------------|---------------------------------------------------|
| 1 | AT+SOCKB   | Set or query SOCKB network protocol parameters    |
| 2 | AT+TCPDISB | Establish or disconnect the SOCKB TCP Client mode |
| 3 | АТ+ТСРТОВ  | Set or query the TCP timeout period of SOCKB      |
| 4 | AT+TCPLKB  | Check whether the SOCKB link has been established |
| 5 | AT+SNDB    | Send data to SOCKB in command mode                |
| 6 | AT+RCVB    | Receive data from SOCKB in command mode           |
| 7 | AT+UDPLCPT | Set/query SOCKA, SOCKB used as UDP traffic        |
|   |            | The local port of the call                        |

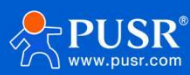

#### 5.1.2. IGMP

IGMP is based on UDP. In IGMP mode, allows multicasting of data to groups of IP addresses. A multicast is a packet sent by one host to multiple hosts. In multicast mode, each host that belongs to a specific multicast group will receive multicast packets for that group. For a host to be configured as a multicast receiver over the Internet, the must inform the routers on its LAN. The Internet Group Management Protocol (IGMP) is used to communicate group membership information between hosts and routers on a LAN. The valid IP range for multicast group 224.0.0.2-239.255.255.255.

The relevant AT command:

AT+NETP=IGMP,CLIENT,8899,239.255.0.1 // Setting socket A work at IGMP mode, 8899 is the destination port and 239.255.0.1 is the destination multicast IP address. If the IP address is not a multicast address, an error is reported.

AT+SOCKB=IGMP,9999,239.255.0.2 //Setting socket B work at IGMP mode

AT+UDPLCPT=XXXX,XXXXX // Set the UDP local receive port, also applicable to multicast packets. Setting on web page:

|                | >>All Socket Set     |               |   |
|----------------|----------------------|---------------|---|
| ystem          | Socket A Set         |               |   |
| Vork Mode      | Protocol             | IGMP          | ~ |
| TA Setting     | Port ID              | 8899          |   |
| P Setting      | Server Address       | 10.10.100.254 |   |
| Serial Setting | TCP Time Out Setting |               |   |
| let Setting    | Net heart            | OFF           | ~ |
| ccount         | Reg Set              | OFF           | ~ |
| pgrade SW      | Socket B Set         |               |   |
| eboot          | Protocol             | IGMP          | Ý |
| bout USR       | Port ID              | 0             |   |
|                | Server Address       |               |   |

#### 5.1.3. MQTT mode

MQTT's broker/client design eliminates the need for all devices in the system to be online at the same time. The clients (i.e., "devices" or "things") communicate directly with the broker, which plays the role of middleman to pass messages back and forth between clients.

The relevant AT command is as follows:

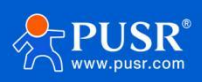

|   | Item       | Description                                                                         |
|---|------------|-------------------------------------------------------------------------------------|
| 1 | AT+NETP    | Setting / Query TCPA's network protocol parameters                                  |
| 2 | AT+MQLOGIN | Set/query user name and password for MQTT. The setting takes effect after the reset |
| 3 | AT+MQID    | Set/query MQTT Client ID. The setting takes effect after the reset                  |
| 4 | AT+MQTOPIC | Set/query MQTT topic. The setting takes effect after the reset                      |
| 5 | AT+MQPARA  | Set/query MQTT parameters. The Settings take effect after the reset                 |

#### Setting on web page:

|               | >>All Socket Set |                   |
|---------------|------------------|-------------------|
| stem          | Socket A Set     |                   |
| ork Mode      | Protocol         | MQTT ÷            |
| TA Setting    | Port ID          | 8899              |
| P Setting     | Server Address   | 10.10.100.254     |
| erial Setting | Client ID        | 402A8F5A0B5A      |
| et Setting    | MQTT User        | admin             |
| ccount        | MQTT Password    | admin             |
| ograde SW     | MQTT Heart       | 60                |
| eboot         | Subscribe Topic  | 402A8F5A0B5A/down |
| bout USR      | publish Topic    | 402A8F5A0B5A/up   |
|               | Socket B Set     |                   |
|               | Protocol         | NONE 🗸            |

#### 5.1.4. HTTP mode

In HTTP mode(HTTP client), users need to specify the remote httpd server's address, port, method and other parameters. The device will submit the serially received data to the httpd server in the form of GET or POST. At the same time, the data sent by the http server can be transparently transmitted to the serial port.

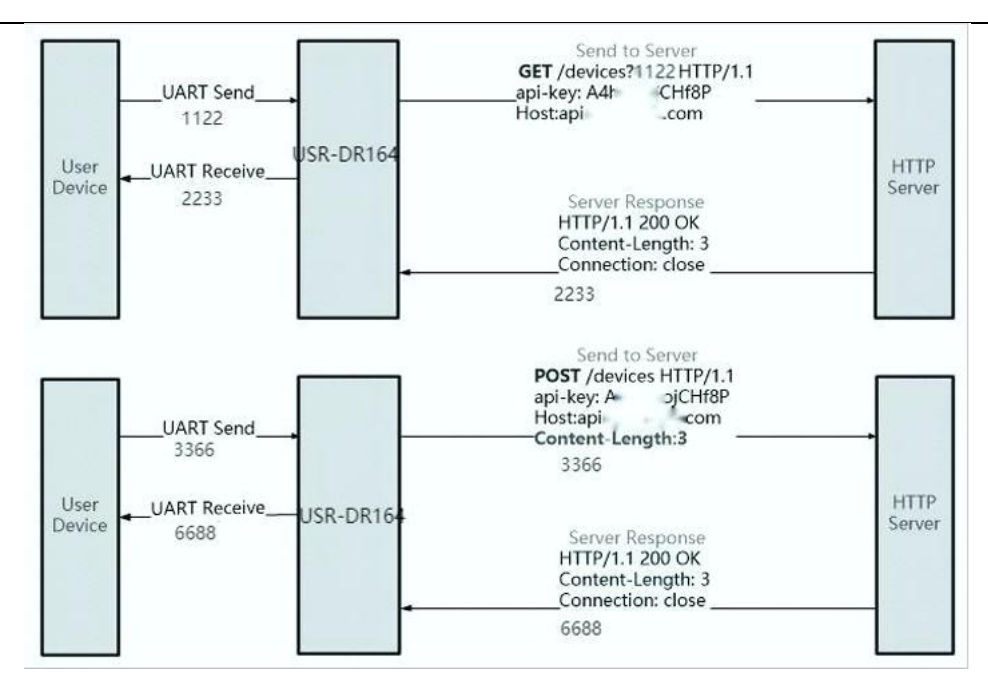

#### Relevant AT command:

|   | ltem       | Description                                                        |
|---|------------|--------------------------------------------------------------------|
| 1 | AT+NETP    | Setting / Query TCPA's network protocol parameters                 |
| 2 | AT+HTPTP   | Set/query the HTTP request methods.                                |
| 3 | AT+HTPURL  | Set or query the HTTP header path and version.                     |
| 4 | AT+HTPHEAD | Set or query the contents of HTTP packets of the new version.      |
| 5 | AT+HTPPARA | Set/query a new version of the HTTP connection disconnection time. |

#### Setting on web page:

| • •            |                               | 中文   English               |
|----------------|-------------------------------|----------------------------|
| System         | >>All Socket Set              |                            |
| Work Mode      | Protocol                      | HTTP 🗸                     |
| STA Setting    | Port ID                       | 8899                       |
| AP Setting     | Server Address                | 10.10.100.254              |
| Serial Setting | HTTP request type             | POST 🗸                     |
| Net Setting    | HTTP message type             | Serial data as the path 🐱  |
| Account        | HTTP Protocol header path     | /abcd                      |
| Jpgrade SW     | HTTP Protocol version         | 1.1 🗸                      |
| Reboot         | HTTP Protocol message content | Content-type:text/html;cha |
| About USR      | HTTP Disconnect time          | 5                          |
|                | Socket B Set                  |                            |
|                | Protocol                      | NONE 🗸                     |
|                |                               | Save                       |

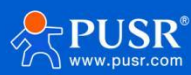

# 5.2. Modbus function

USR-DR164/162 supports Modbus TCP/RTU conversion and Modbus polling(up to 10). This function is only

valid for socket A.

Modbus TCP/RTU conversion:

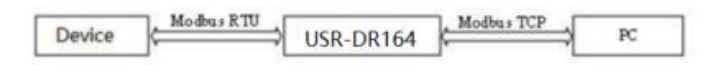

Modbus polling: USR-DR164 support multiple host polling to check parameter.

Relevant AT command:

|   | Item      | Description                       |
|---|-----------|-----------------------------------|
| 1 | AT+Modbus | Setting / Query Modbus parameters |

Setting on web page:

|                |                | 中文                  | English  |
|----------------|----------------|---------------------|----------|
|                | >>UART SET     |                     |          |
| System         | Baud Rate      | 115200              | <b>~</b> |
| Work Mode      | Data Bit       | 8                   | ~        |
| STA Setting    | Parity Bit     | None                | ~        |
| AP Setting     | Stop Bit       | 1                   | ~        |
| Serial Setting | CTSRTS         | Disable             | ~        |
| Net Setting    | Pack Interval  | 20                  |          |
| Account        | Pack Size      | 1400                |          |
| Upgrade SW     | Com Heart      | OFF                 | <b>∼</b> |
| Reboot         | ModBUS Enabled | Protocol Conversion | <b>~</b> |
| About USR      | <u> </u>       | OFF                 |          |
|                |                | Protocol Conversion |          |
|                |                | Multi Host Polling  |          |

# 5.3. WiFi band settings

USR-DR164 supports 2.4G & 5.8G dual band WiFi, users can set it using AT+WFREQ command. In 2.4G & 5.8G dual-band, when connecting as a STA to a router with the same SSID, USR-DR164 connects to the router with better signal strength with priority. In 5G only frequency, USR-DR164 has better better anti-interference, so it can work in complex environment.

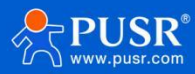

| 2              | Select Mode     |               |
|----------------|-----------------|---------------|
| System         |                 |               |
| Work Mode      |                 |               |
| STA Setting    |                 |               |
| AP Setting     |                 |               |
| Serial Setting | Select Mode:    | AP+STA mode 🗸 |
| Net Setting    | WIFI Frequency: | 2G5G mode 🗸   |
| Account        |                 | 2G5G mode     |
| Upgrade SW     |                 | 2G mode       |
| Reboot         |                 | 5G mode       |
|                |                 |               |

### 5.4. Heartbeat Packet

In the network transparent transmission mode, the user can choose to enable the custom heartbeat packet function. The heartbeat packet can be sent to the network or serial device:

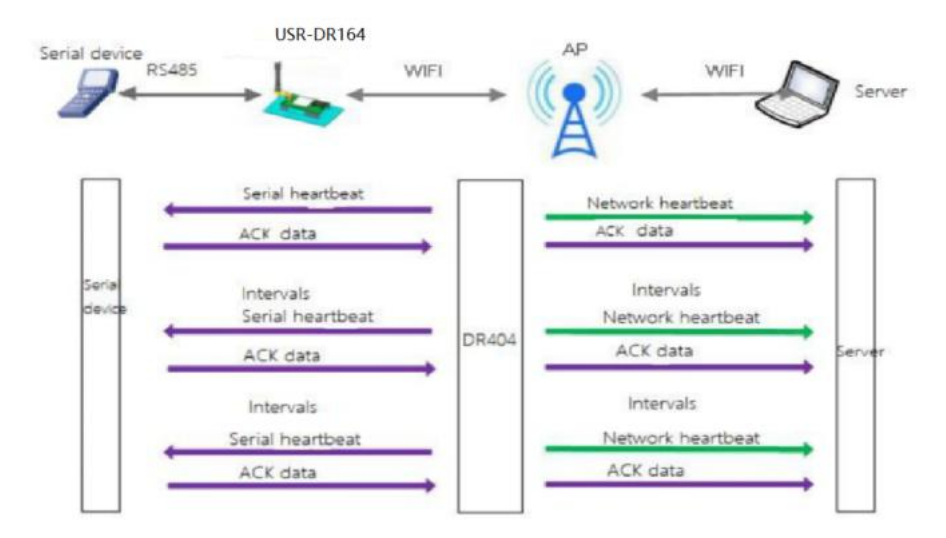

The main purpose of sending to the network is to maintain a connection with the server, and at the same time let the server that is idle for a long time (do not send data to the server for a long time) to detect whether the current connection status is valid.

In applications where the server sends fixed query commands to the device, in order to reduce frequent interactions, users can choose to send heartbeat packets (query commands) to the serial device instead of sending query commands from the server.

Enable the custom heartbeat packet function. AT command settings are as follows:

(1)Enable heartbeat packet function AT+HEARTEN=on

(2)Set the sending direction (NET or COM) of the heartbeat packet, for example, set the heartbeat packet to

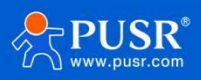

#### be sent to the network.

#### AT+HEARTTP=NET

(3)Set the heartbeat packet data (maximum 40 bytes). For example, to set the data to the string www.usr.cn, you need to first convert the string to hex 777772E7573722E636E.

#### AT+HEARTDT=7777772E7573722E636E

(4)Set the interval for sending heartbeat packets. The setting range is 1-65535s, and the default is 30s. For example, set the sending interval to 30 seconds.

#### AT+HEARTTM=30

Then need to set up network connections such as socket A and socket B, please refer to section 2.4. After completing the settings, restart the serial server. After socket A or socket B is connected to the server, if there is no data transmission within 30 seconds, the serial server will send the string www.usr.cn to the server. AT commands:

|   | Item    | Description                                                |
|---|---------|------------------------------------------------------------|
| 1 | HEARTEN | Query / Se whether to enable the heartbeat packet function |
| 2 | HEARTTP | Query / Set heartbeat packet sending mode                  |
| 3 | HEARTDT | Query / Set heartbeat packet data                          |
| 4 | HEARTTM | Query/ Set heartbeat packet sending interval               |

#### Setting on web page:

|                | >>All Socket Set           |               |
|----------------|----------------------------|---------------|
| System         | Socket A Set               |               |
| Work Mode      | Protocol                   | TCP-Client V  |
| STA Setting    | Port ID                    | 8899          |
| AP Setting     | Server Address             | 10.10.100.254 |
| Serial Setting | TCP Time Out Setting       | 300           |
| Net Setting    | Net heart                  | ON 🗸          |
| Account        | Interval Network heartheat | 60            |
| Upgrade SW     | Data                       |               |
| Reboot         |                            | 🔍 ASCII 🔍 HEX |
| About USR      | Reg Set                    | OFF 🗸         |
|                | Socket B Set               |               |
|                | Protocol                   | NONE 🗸        |

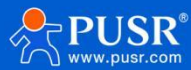

|                | >>UART SET    |                    |
|----------------|---------------|--------------------|
| System         | Baud Rate     | 115200 🗸           |
| Vork Mode      | Data Bit      | 8 🗸                |
| STA Setting    | Parity Bit    | None 🗸             |
| AP Setting     | Stop Bit      | 1 🗸                |
| Serial Setting | CTSRTS        | Disable 🗸          |
| let Setting    | Pack Interval | 20                 |
| Account        | Pack Size     | 1400               |
| Jpgrade SW     | Com Heart     | ON 🗸               |
| Reboot         | Interval      | 60                 |
| bout USR       | Data          | 5553522D4452313634 |

# 5.5. Registration packet

This function is only allowed when the working mode is UDP and TCP Client. The content of the registration packet can be up to 40 bytes long. Users can choose to display this content in hexadecimal format or ASCII format.

FIRST: The registration packet is only sent once when the network connection is established.

EVERY: The registration packet is filled in front of the serial port data every time the serial port sends data to the network.

AT commands:

|   | Item        | Description                                                       |
|---|-------------|-------------------------------------------------------------------|
| 1 | AT+REGEN    | Set the registration package type                                 |
| 2 | AT+REGSND   | Set the registration package mode                                 |
| 3 | AT+REGCLOUD | Set/query PUSR cloud account and password                         |
| 4 | AT+REGUSR   | Set or query the content of the user-defined registration package |

Settings on web page:

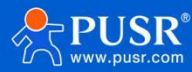

|                | >>All Socket Set     |               |
|----------------|----------------------|---------------|
| System         | Socket A Set         |               |
| Vork Mode      | Protocol             | TCP-Client 🗸  |
| TA Setting     | Port ID              | 8899          |
| P Setting      | Server Address       | 10.10.100.254 |
| Serial Setting | TCP Time Out Setting | 300           |
| let Setting    | Net heart            | OFF 🗸         |
| ccount         | Reg Set              | MAC 🗸         |
| Ipgrade SW     | Send Type            | FIRST V       |
| Reboot         | Socket B Set         |               |
| bout USR       | Protocol             | NONE          |

# 5.6. PUSR cloud

USR-DR164/162 supports sending data to PUSR cloud. It requires the device to connect to the WIFI network that can normally access the external network. Use the access address, port number, device SN and communication password generated by the manned cloud platform to fill in the device TCP Client and registration package content settings.

PUSR cloud address: https://account.usriot.com/

#### 1> Add device

| *   | USR Cloud Cor<br>www.usr.cn  | nsole IOT DM            |                                  |                      |                      |                                  |                    | 🛱 service support 🛛 user rig | hts 😗 简体中文 | z 🔘 I      | umeimei@usr.cr |
|-----|------------------------------|-------------------------|----------------------------------|----------------------|----------------------|----------------------------------|--------------------|------------------------------|------------|------------|----------------|
| ×   | Quick start                  | Gateway management > Ga | ateway list                      |                      |                      |                                  |                    |                              |            |            |                |
| 민   | Screen v<br>management       | Gateway list            | Total Gateways                   | Offline gateway      |                      |                                  | More gatewa        | y features Go to DM platform | Add Batcl  | h Add      | Delete         |
| G   | Scene<br>management          |                         | 3 0                              | 3                    |                      |                                  |                    |                              |            |            |                |
| 55  | Device<br>management         | Please select organiz*  | Please select gatewar All models | Pelase Choose tags   | Please enter SN or g | Y .                              |                    |                              |            |            |                |
| E   | Gateway ^<br>management ^    | Gateway status          | Gateway name                     | SN                   | Gateway model        | Number of associa<br>ted devices | Belonging organize | Tag                          | Operation  |            |                |
|     | Gateway list -               | Offline                 | 未命名_网关名称_24                      | 01601223021500001039 | USR-G806w-43         | 0                                | My Project         |                              | View Ed    | lit Delete | More 2         |
| ត   | Configuration<br>management  | Offline                 | USR-G806s-GPS                    | 00007647000000000001 | Unknown type         | 1                                | My Project         |                              | View Ed    | lit Delete | More           |
| Let | Data center 💙                | Offine                  | USR-G816                         | 01301622060700001586 | USR-G816             | 0                                | My Project         |                              | View Ed    | lit Delete | More           |
| Ë   | Alarm linkage 🗡              |                         |                                  |                      |                      |                                  |                    |                              |            |            |                |
| \$  | Value-Added v                |                         |                                  |                      |                      |                                  |                    | Total 5 To/page V Pro        | Neo        | it Go to   | 1              |
| ₿   | Exclusive ~<br>configuration |                         |                                  |                      |                      |                                  |                    |                              |            |            |                |

2> Edit device information, click "SN does not support, click here"

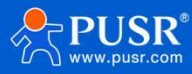

| *' | USR Cloud                | Console<br>ar.cn | IOT DM             |                                                                                                    |  |
|----|--------------------------|------------------|--------------------|----------------------------------------------------------------------------------------------------|--|
| ×  | Quick start              | Gate             | eway management    | > Galeway list > Add Galeway                                                                                                    |  |
| 2  | Screen<br>management     | Ade              | d Gateway          |                                                                                                    |  |
| Ŷ  | Scene<br>management      | ×                | c                  |                                                                                                    |  |
| 65 | Device<br>management     | ~                | * Gateway name     | \$100-WA12                                                                                                    |  |
| 2  | Gateway<br>management    | ~                | Belonging organize | My Project $\checkmark$                                                                                                    |  |
|    | Gateway list             |                  |                    |                                                                                                    |  |
| 瓳  | Configuration management | ~                | * SN 💿             | Please Input SN SN does not support, click here                                                                                                    |  |
| ш  | Data center              | ~                | * MAC / IMEI       | Please Input MAC/IMEI/NID number                                                                                                    |  |
| 畄  | Alarm linkage            | ~                | Positioning method | Manual positioning Automatic positioning                                                                                                    |  |
| ⊗  | Value-Added<br>services  | ~                | Gateway address    | Swatch Jinan Mixc, East Jingshi Road, Jinan Shi, Shandong 250014, China Map                                                                                                    |  |
| ≞  | Exclusive configuration  | ~                |                    |                                                                                                    |  |
| 88 | Extend                   | ~                | lag 🌚              | Add tags                                                                                                    |  |
|    |                          | US               | R transparency 🔋   | Sur                                                                                                    |  |
|    |                          |                  |                    | save                                                                                                    |  |
|    |                          |                  | Tips               | ×                                                                                                    |  |
|    |                          |                  |                    |                                                                                                    |  |
|    |                          |                  | S G:<br>Yo         | ateway added succeed<br>surgateway SN is: 0000764700000000002; The communication password is: admin000;                                                                                                 |  |
|    |                          |                  | (In<br>e,<br>en    | the future, you can also view the communication password of the gateway on the "View" pag<br>or view and modify the communication password of the gateway through "Gateway Managem<br>tt Edit Gateway") |  |
|    |                          |                  | Op                 | perating procedures:                                                                                                    |  |
|    |                          |                  |                    | Download the Corresponding gateway software;     Configure the gateway with the SN number allocated by the cloud platform and the com                                                                   |  |
|    |                          |                  |                    | munication password in the software;                                                                                                    |  |
|    |                          |                  |                    | <ol> <li>Ine gateway has been configured through the configuration software to connect to serv<br/>er.</li> <li>For details, please click to see how to configure the cloud</li> </ol>                  |  |
|    |                          |                  |                    | Close                                                                                                    |  |
|    |                          |                  |                    |                                                                                                    |  |

3> DR164/162 parameters setting, the server address is tcp.mp.usriot.com, and the port is 15000. The device number and password is the ones on the last picture.

|                | >>All Socket Set     | 中文   English        |
|----------------|----------------------|---------------------|
| System         | Socket A Set         |                     |
| Nork Mode      | Protocol             | TCP-Client 🗸        |
| STA Setting    | Port ID              | 15000               |
| AP Setting     | Server Address       | tcp.mp.usriot.com   |
| Serial Setting | TCP Time Out Setting | 300                 |
| Net Setting    | Net heart            | OFF 🗸               |
| ccount         | Reg Set              | CLOUD 🗸             |
| Jpgrade SW     | USR Cloud ID         | 0000764700000000002 |
| Reboot         | USR Cloud PassWorld  | admin000            |
| About USR      | Socket D Set         |                     |
|                | Protocol             | NONE 🗸              |
|                |                      | Save                |

4> Save and restart the device, we can see the S100-WA12 is online status on the cloud.

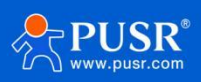

| • Offline | Unnamed_Gateway name_59 | 30801524052300000238 | AP310i       | 0 | My Project | View | Edit | Delete | More |
|-----------|-------------------------|----------------------|--------------|---|------------|------|------|--------|------|
| Online    | DR164                   | 00007647000000000002 | Unknown type | 0 | My Project | View | Edit | Delete | More |
| Offline   | 未命名_网关名称_24             | 01601223021500001039 | USR-G806w-43 | 0 | My Project | View | Edit | Delete | More |
| Offline   | USR-G806s-GPS           | 00007647000000000001 | Unknown type | 1 | My Project | View | Edit | Delete | More |

# 5.7. SmartAPLink

USR-DR164 supports SmartAPLink to get quick internet access.Press the Reload button twice to access the SmartAPLink configuration mode. Users can also use AT+SMARTAPSTART command to enter SmartAPLink configuration mode. After entering SmartAPLink mode, the Work indicator of the DR164 blinks rapidly.

| Smar                                                               | rtAPLink                                                                                | 🔶 Sma              | irtAPLink                                                  |
|--------------------------------------------------------------------|-----------------------------------------------------------------------------------------|--------------------|------------------------------------------------------------|
|                                                                    | version: 1.4.0                                                                          |                    | version: 1.4.0                                             |
| SSID:                                                              | 产品部2                                                                                    | SSID:              |                                                            |
| 密码:                                                                | chanpinbu                                                                               | 密码:                | chanpinbu                                                  |
| Ap SSID:                                                           | APDR16X                                                                                 | Ap SSID:<br>Ap 密码: | APDR16X                                                    |
|                                                                    | 开始                                                                                      | Sma                | artAPLink                                                  |
| onProgress<br>onProgress<br>onProgress<br>onProgress<br>onProgress | s: SCAN_AP<br>s: CONNECT_AP<br>s: CONFIG_AP<br>s: CONNECT_ORIGINAL_AP<br>s: FIND DEVICE | linke<br>{"id":    | d module:<br>"402A8F 5A","ip":"192.168<br>","mac": 3F5 A"} |

### 5.8. Event

Using AT+EVENT=on to turn on this function, then users can receive the event from serial port.

|   | Item             | Description                                                                    |
|---|------------------|--------------------------------------------------------------------------------|
| 1 | +EVENT=SOCKA_ON  | When the SOCKA connection is established (TCPClient/Server only,<br>MQTT,HTTP) |
| 2 | +EVENT=SOCKA_OFF | When SOCKA connection disconnected (TCPClient/Server only,<br>MQTT,<br>HTTP)   |
| 3 | +EVENT=SOCKB_ON  | When the SOCKB connection is established (TCP Client only)                     |
| 4 | +EVENT=SOCKB_OFF | When the SOCKB connection disconnected (only TCP Client)                       |
| 5 | +EVENT=CON_ON    | When DR164 connect to router as STA                                            |
| 6 | +EVENT=CON_OFF   | When DR164 disconnect with router as STA                                       |
| 7 | +EVENT=DHCP_OK   | When DR164 get IP address with DHCP                                            |

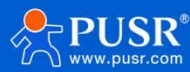

| ₩ • / (                                     | Uart Assistant                                             | → □ ×                             |
|---------------------------------------------|------------------------------------------------------------|-----------------------------------|
| COM Configs                                 | Data log                                                   | UartAssist V5.0.2 🗇 📿             |
| Channel COM42 #L_                           | [2024-10-30 18:55:30.168]# BECV ASCII>                     | ^                                 |
| Baudrate 115200 🚽                           | +EVENT=SOCKA_OFF                                           |                                   |
| Paritybits NONE                             | 2024-10-30 18:55:30 262]# BBCV ASCITA                      |                                   |
| Databits 8                                  | +EVENT=SOCKA_ON                                            |                                   |
| Stopbits 1 💌<br>Flowetri NONE 💌             | [2024-10-30 18:55:30.340]# RECV ASCII><br>鏡8 ロロ            |                                   |
| · Close                                     | L2024-10-30 19:00:31.358]# RECV ASCII><br>+EVENT=SOCKA_OFF |                                   |
| Recy Options                                | [2024-10-30 19:00:31.484]# RECV ASCII><br>+EVENT=SOCKA_ON  |                                   |
| ✓ Log Display Mode ✓ Auto Linefeed          | [2024-10-30 19:00:31.579]# RECV ASCII><br>鏡8 □□            |                                   |
| ☐ Hide Received Data<br>☐ Save Recv to File | [2024=10=30_18:0E:32_601]# RECV ASCII><br>+EVENT=SOCKA_OFF |                                   |
| <u>AutoScroll</u> <u>Clear</u>              | [0004 10 20 10:05:20 712]# RECV ASCII>                     |                                   |
| Send Options                                | +EVENT=SOCKA_ON                                            |                                   |
| ASCII C HEX                                 | [2024-10-30 19:05:32.806]# RECV ASCII><br>\$≢⊛ □□]         |                                   |
| V Use Escape Chars(i)                       | [320 CC]                                                   | ~                                 |
| Auto Append Bytes                           | Data Send 1. DCD • 2. RXD • 3. TXD • 4. DTR •              | 5. GND 🔹 6. DSR 🌒 두 Clear 🛧 Clear |
| Cycle 200 ms                                | AT+Z                                                       | Send                              |
| Shortcut Aistory                            | <u> </u>                                                   |                                   |
| 🛎 Beadul                                    | 32/6 BX-439                                                | TX-47 Recet                       |

### 5.9. Firmware upgrade

For DR164, the function firmware and the web firmware is separate. On the following page, user can upgrade function firmware.

|                | Upgrade Software                    |  |
|----------------|-------------------------------------|--|
| System         |                                     |  |
| Work Mode      | Current version:V1.0.10.000000.0000 |  |
| STA Setting    |                                     |  |
| AP Setting     | [ 选择文件 ] 木选择文件                      |  |
| Serial Setting |                                     |  |
| Net Setting    | 2 Upload                            |  |
| Account        |                                     |  |
| Upgrade SW     |                                     |  |
| Reboot         |                                     |  |
| About USR      |                                     |  |

Users can upgrade the web firmware in this URL:http://10.10.100.254/iweb.html

| ← C ▲ 本             | 安全   10.10.100.254/iweb.html |
|---------------------|------------------------------|
| Upgrade application |                              |
| 选择文件 未选择文件          | Function Firmware            |
| Upload              |                              |
| Upgrade customized  | d webpage                    |
| 选择文件 未选择文件          | Web Firmware                 |
| Upload              |                              |

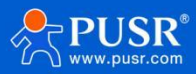

# 5.10. System information

|               | MID              | USR-DR164           |
|---------------|------------------|---------------------|
| ystem         | Software Version | V1.0.10.000000.0000 |
| ork Mode      | Device Sn        |                     |
| TA Setting    | WiFi Work Mode   | APSTA               |
| P Setting     | AP mode          |                     |
| erial Setting | SSID             | USR-DR164_0B5A      |
| at Catting    | IP Address       | 10.10.254           |
| ersetting     | MAC Address      | 402A8F5A0B5B        |
| count         | STA Mode         |                     |
| ograde SW     | Router SSID      | 产品部2                |
| eboot         | Signal Strength  | 94%                 |
|               | IP Address       | 192,168,66,227      |

On this page, users can check some system information like firmware version and others.

### 5.11. Account

Users can modify the user name and password of the login page.

|                | Set a New Account and Password |       |
|----------------|--------------------------------|-------|
| System         |                                |       |
| Work Mode      |                                |       |
| STA Setting    | Current User Name              | admin |
| AP Setting     | Current Password               | admin |
| Serial Setting | New User Name                  |       |
| Net Setting    | New Password                   |       |
| Account        |                                | 2     |
| Upgrade SW     |                                |       |
| Reboot         |                                | Save  |
| About USR      |                                |       |

# 6. AT Commands

AT command is used for controlling modem, for USR devices in transparent mode normally, you must enter AT command mode at first, then you can send AT commands to configure or query the parameter settings. After setting all parameters, restart the modem to make the settings take effect. Every time the modem restart will work in work mode rather AT command mode.

Every AT command must add character carriage return <CR> and line feed <LF>. In Hex, <CR> is 0x0D

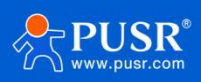

#### <LF> is 0x0A.

For detailed AT commands, please check the AT commands set.

# 6.1. AT Command Settings

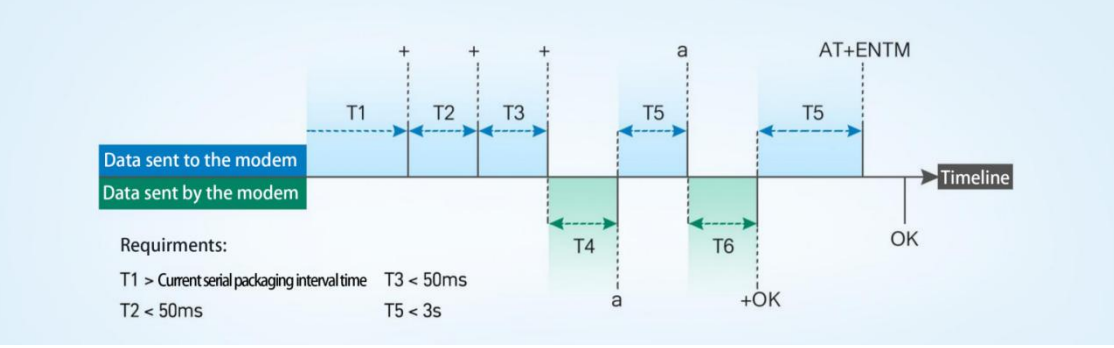

#### ≻Enter AT command mode:

1.Send "+++" from the serial port, it will be a "a" returned.

2.Do not send any data within a serial port packaging interval before sending "+++".

3.After receiving "a", send another "a" within 3s.

4.Receiving "+ok" means the device has changed to AT command mode.

5.Then can send AT commands to the device.

#### ≻Exit AT command mode:

- 1. Send "AT+ENTM" from the serial port.
- 2. Receiving "+ok" means the device has exited AT command mode.

| om Net              | AT+H AT+RELD AT+VEI               | R AT+Z     | send normal error        |
|---------------------|-----------------------------------|------------|--------------------------|
|                     | Common oprate                     |            | 1 Search module in LAN   |
| 0                   | AT+UART                           | Send Send  | 2.Click searched device  |
| com port COM42 V    | AT+UART=115200, 8, 0, 0           | Send Send  | 3.Click button to oprate |
| Bandrate 115200 ~   | AT+PFLAG                          | Sand       | +++a+ok                  |
| Parity NONE ~       | AT+CIVER?                         | Send Send  |                          |
| Databits 8 bit ~    | AT+WAKEY                          | Send Send  | AT+UART?                 |
| AT+ENTM             | AT+WRMID=usr-cn                   | Send Send  | AT+UART?                 |
| Stoppits 1 010      | AT+UARTTE=45                      | Send 🗌     | +ERR=-2                  |
|                     | AT+WANN                           | 🗌 Send     |                          |
| Close               | AT+TMODE=Agreement                | 🗌 Send     | AT+UART                  |
|                     | AT+NETP                           | 🗌 Send     | Altoan                   |
| ommonButton         | AT+WMODE=sta Send +ok=115200,8,1, |            | +ok=115200,8,1,None,NFC  |
|                     | AT+NETP=tcp, client, 8899, 192.16 | Send Send  |                          |
| AT+CIVER? AT+CIVER? | AT+WANN                           | Send Send  | AT+WAKEY<br>AT+WAKEY     |
|                     | AT+UART=128000, 8, 1, none, nf c  | □ Send     | +ok=OPEN,NONE            |
|                     | Interval ms                       | Select all |                          |

### 6.2. Network AT Commands

In transparent mode, you can also send AT command from the network side to query or change the modem's parameter settings. The port is 48899, and the keyword is **www.usr.cn** 

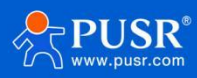

| Port    | 48899 | 1      |           |
|---------|-------|--------|-----------|
| keyword | www.u | ısr.cn |           |
| Sea     | rch   |        | Open      |
| AT      | +¥    |        | AT+Q      |
| IP      |       | MAC    | MID : VER |

Users can using the network AT command on other software, the search protocol is based on UDP.

|                            |            | <del></del> 2                |                     | X     |
|----------------------------|------------|------------------------------|---------------------|-------|
| Network data receive       | 800]:      | NetSettings<br>(1) Protocol  |                     | -     |
|                            |            | (2) Local ho                 | st IP<br>.100.1     | 50    |
|                            |            | ( <b>3) Local ho</b><br>8234 | st port             |       |
|                            | L          | 🔘 Di                         | sconn               | ect   |
|                            |            | Recv Optio                   | ns                  |       |
|                            |            | Add 1i                       | e to II.<br>ne retu | n n   |
|                            |            | T Receiv                     | e As HE             | (     |
|                            |            | T Receiv                     | e Pause             |       |
|                            |            | Save                         | <u>Clear</u>        |       |
|                            |            | Send Optic                   | ns                  |       |
|                            |            | 🗌 Data f                     | rom fil             | e     |
|                            |            | Auto C                       | hecksum             |       |
|                            |            | Auto C                       | lear Ing            | put   |
| ParataTP: 10 10 100 254 Pa | 48899      | │ Send A                     | s Hex               |       |
| Aemoterr. 10.10.100.254 Fo | 11. 140000 | ☐ Send R                     | ecycle              |       |
| www.usr.on                 | Send       | Interval<br><u>Load</u>      | 1000 Clear          | ns    |
| 🖝 Ready! Se                | nd : 10    | Recv: 36                     |                     | Resel |

Example: query parameters of UART or the LAN port, there is a carriage return and line feed after the AT

command.

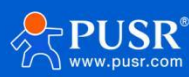

| Network data receive           |                  | NetSettings         |
|--------------------------------|------------------|---------------------|
| [Receive from 10.10.100.       | 254 : 48899]:    | (1) Protocol        |
| 0.10.100.254,402A8F5A0B5       | A, USR-DR164     | UDP 💌               |
| +ok=115200, 8, 1, None, NFC    |                  | (2) Local host IP   |
|                                |                  | 10.10.100.150       |
| ok=115200, 8, 1, None, NFC     |                  | (2) Local bast port |
|                                |                  | 8234                |
| •                              |                  | 0204                |
| ⊦ok=10. 10. 100. 254, 255. 255 | . 255. 0         | 🔘 Disconnect        |
| I                              |                  | -Recy Options       |
|                                |                  | E Passing to file   |
|                                |                  | Theorive to file    |
|                                |                  | V Add line return   |
|                                |                  | Deceive AS JEA      |
|                                |                  | Neceive rause       |
|                                |                  | Save Clear          |
|                                |                  | Send Options        |
|                                |                  | Data from file      |
| 1                              |                  | Auto Checksum       |
|                                |                  | Auto Clear Input    |
|                                |                  | Send As Hex         |
| Rem¢teIP:  10.10.100.2         | 254 Port:  48899 | 🔽 Send Recycle      |
| AT+LANN                        |                  | Interval 1000 ms    |
|                                | Send             | Load Clear          |
|                                |                  |                     |

# 7. Contact Us

Jinan USR IOT Technology Limited

Address : Floor 12 and 13, CEIBS Alumni Industrial Building, No. 3 Road of Maolingshan, Lixia District, Jinan,

Shandong, China

Official website: https://www.pusr.com Official shop: https://shop.usriot.com Technical support: http://h.usriot.com/ Email : sales@usriot.com Tel : +86-531-88826739 Fax : +86-531-88826739-808

# 8. Disclaimer

The information in this document provided in connection with Jinan USR IoT technology ltd. and/or its affiliates' products. No license, express or implied, by estoppel or otherwise, to any intellectual property right is granted by this document or in connection with the sale of USR IoT products. EXCEPT AS SET FORTH IN THE TERMS AND CONDITIONS AS SPECIFIED IN THE LICENSE AGREEMENT FOR THIS PRODUCT, USR IoT AND/OR ITS AFFILIATES ASSUME NO LIABILITY WHATSOEVER AND DISCLAIMS ANY EXPRESS, IMPLIED OR STATUTORY WARRANTY RELATING TO ITS PRODUCTS INCLUDING, BUT NOT LIMITED TO, THE IMPLIED WARRANTY OF MERCHANTABILITY, FITNESS FOR A PARTICULAR PURPOSE, OR NON-INFRINGEMENT. IN NO EVENT SHALL USR IOT AND/OR ITS AFFILIATES BE LIABLE

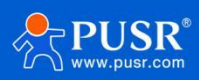

FOR ANY DIRECT, INDIRECT, CONSEQUENTIAL, PUNITIVE, SPECIAL OR INCIDENTAL DAMAGES (INCLUDING, WITHOUT LIMITATION, DAMAGES FOR LOSS OF PROFITS, BUSINESS INTERRUPTION OR LOSS OF INFORMATION) ARISING OUT OF THE USE OR INABILITY TO USE THIS DOCUMENT, EVEN IF USR IOT AND/OR ITS AFFILIATES HAVE BEEN ADVISED OF THE POSSIBILITY OF SUCH DAMAGES. USR IOT and/or its affiliates make no representations or warranties with respect to the accuracy or completeness of the contents of this document and reserves the right to make changes to specifications and product descriptions at any time without notice. USR IOT and/or its affiliates do not make any commitment to update the information contained in this document.

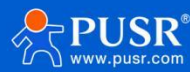

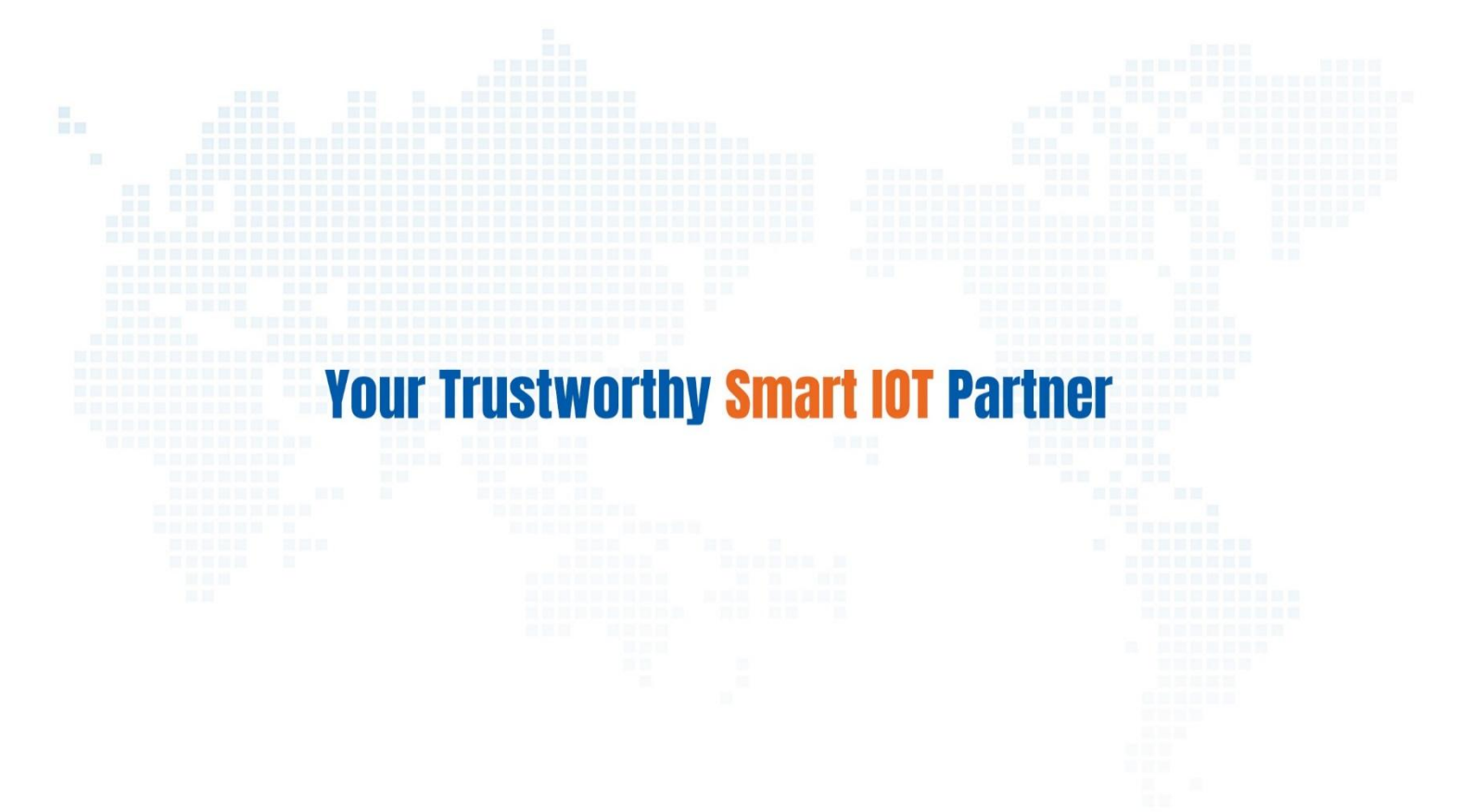

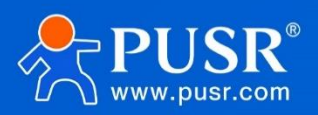

Official Website: www.pusr.com Official Shop: shop.usriot.com Technical Support: h.usriot.com Inquiry Email: inquiry@usriot.com Skype & WhatsApp: +86 13405313834 关注有人微信公众号 登录商城 Click to view more: Product Catalog & Facebook & Youtube